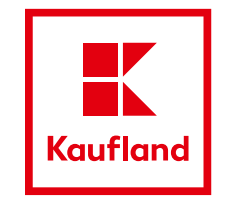

# WAVE Manual Dalim Viewer

BM / QM INT Mai 2024

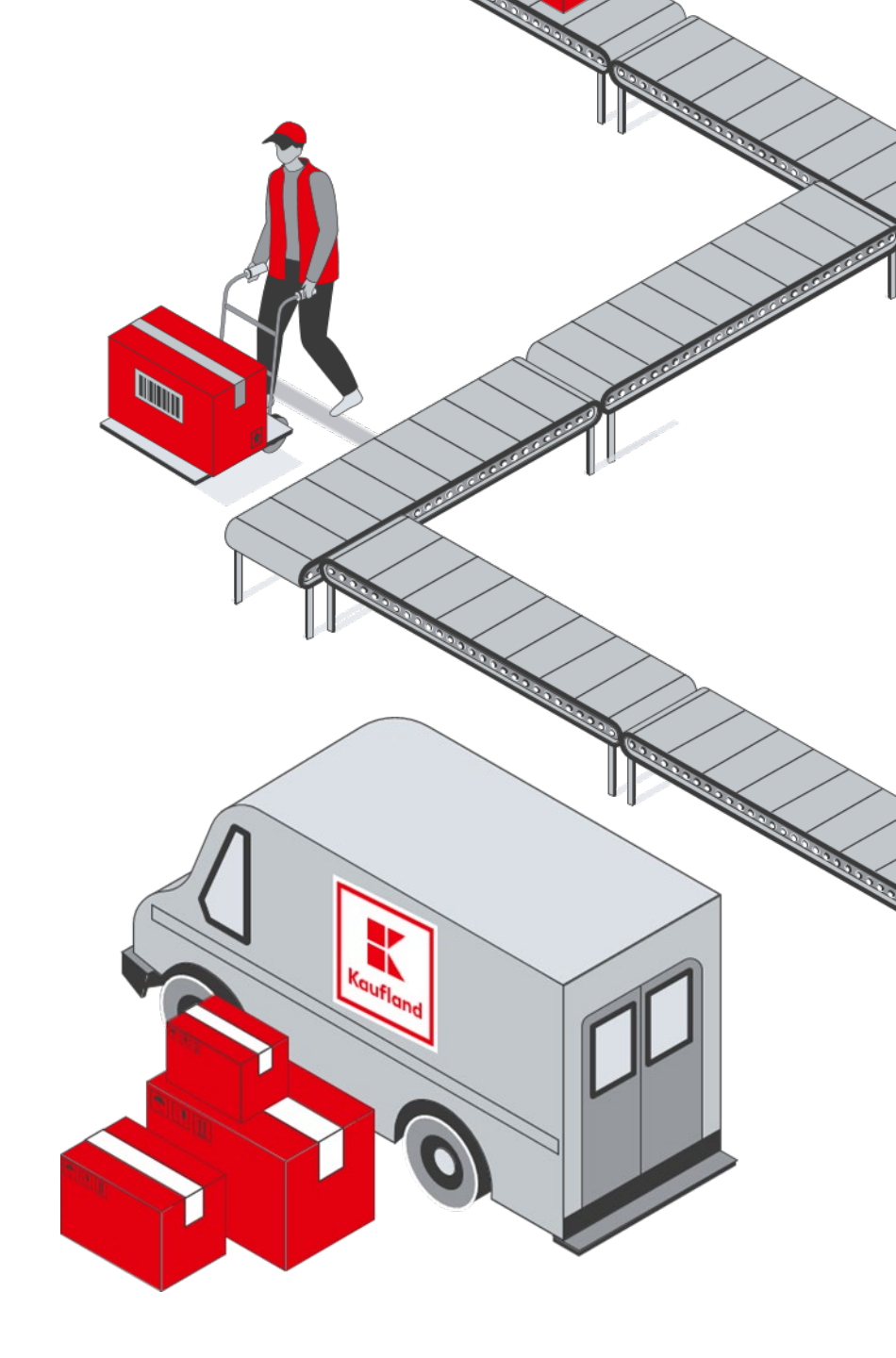

## **Overview of tools**

<u>Open the PDF in Dalim Viewer</u> <u>Tool bar</u> <u>Commenting tools</u> Editing of comments Editing of annotations <u>Copy and multi select of</u> annotations Other tools

**Revision Function** 

Rotate Function & Settings

Black eye and blue eye

### **Open the PDF in Dalim Viewer**

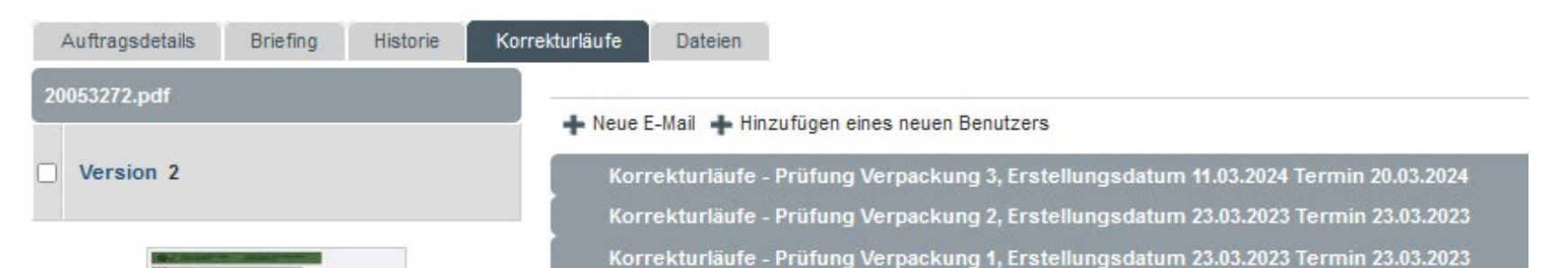

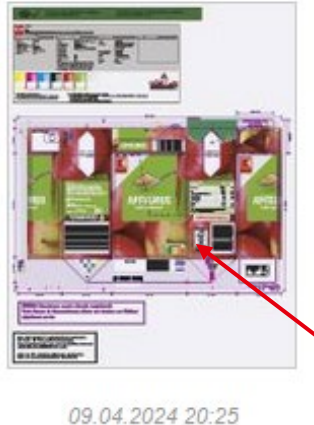

Open the PDF in Dalim by clicking on the preview picture

Tool bar

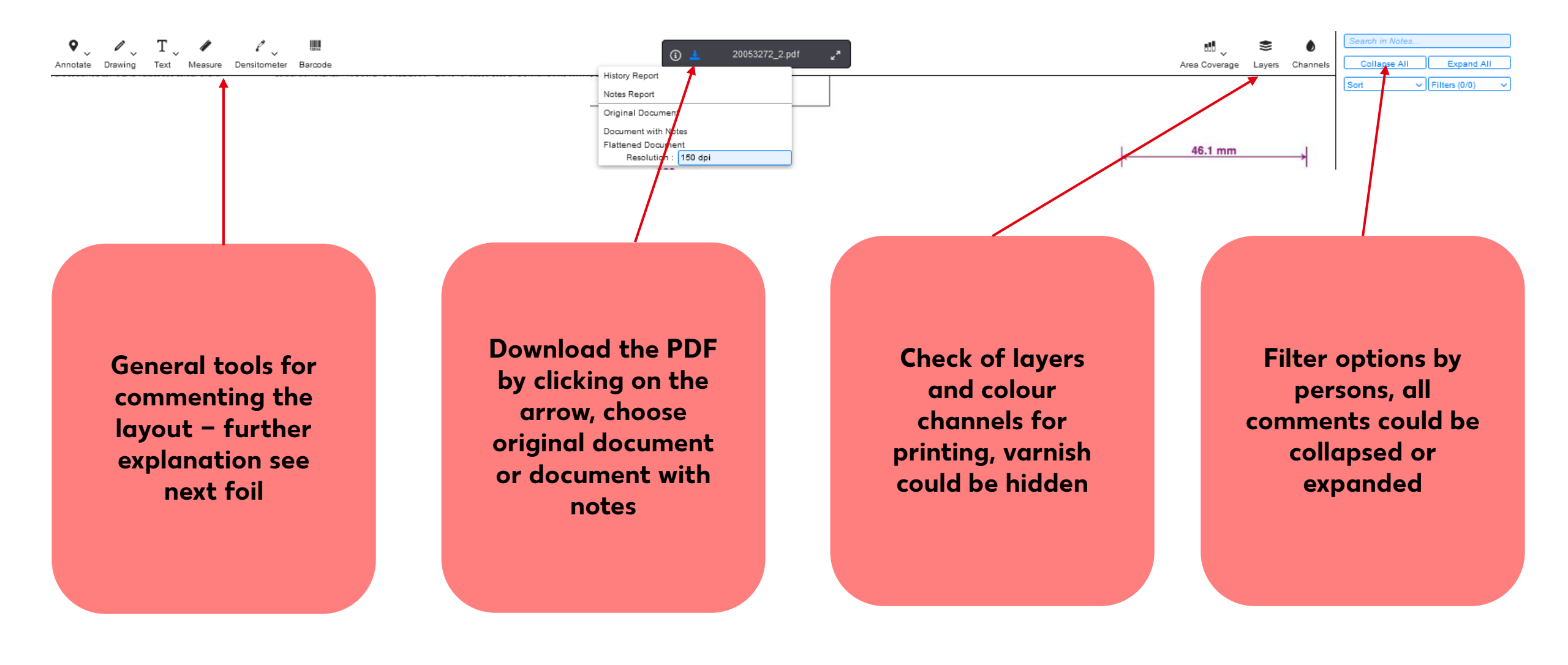

### **Commenting tools**

9

Annotate

Annotate tool – punctual annotation that can be set anywhere on the layout, can be used to describe a change "change x to y", "move the picture to.."

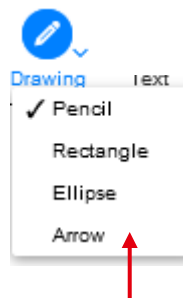

Drawing tool – can be used to mark an area, comment can be set on the comment list on the right side afterwards;

mark words by holding the mouse button;

word = mark one or more words; line = mark one or more lines; paragraph = mark a whole paragraph Text tool – direct editing of the text, changes will be made 1:1, do not use to describe a change;

П

Text

Word

Line

Paragraph

color meanings: red crossed out text = deleting blue = added text green = corrected text

### Compare function "black eye" and "blue eye" for text annotations

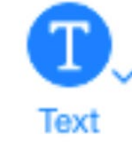

Make your changes in the text and the Eyelcon will be black. In this mode you have the complete correct text and it can be copy pasted directly. Black Eye Icon – Original mode

**Christian Peschke** 

CP

30.3.2023 Suitable for Vegetarians and Vegans. Niacin, pantothenic acid, vitamin B6 vitamin B12 contribute to the reduction of tiredness and fatigue plus. High caffeine content. Not recommended for children or pregnant or breast-feeding women (30mg/100ml). Consume responsibly as part of a varied and balanced diet and healthy lifestyle.

#### 9

#### Blue Eye Icon – Differences mode

Christian Peschke
30.3.2023 O

CP

Suitable for Vegetarians and Vegans. Niacin, pantothenic acid, vitamin B6 and vitamin B12 contribute to the reduction of tiredness and fatigue<u>plus</u>. High caffeine content. Not recommended for children or pregnant or breast-feeding women (30mg/100ml). Consume responsibly as part of a varied and balanced diet and healthy lifestyle.

If you switch the Eye Icon to blue by clicking on it, Dalim shows differences which have been made.

0

### **Editing of comments**

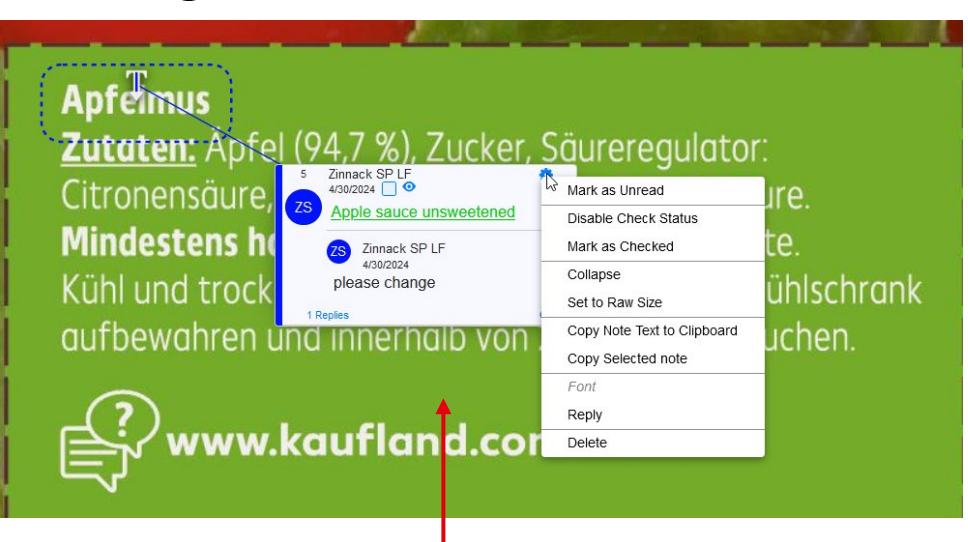

Delete your own annotations by clicking on the cog; choose "delete"

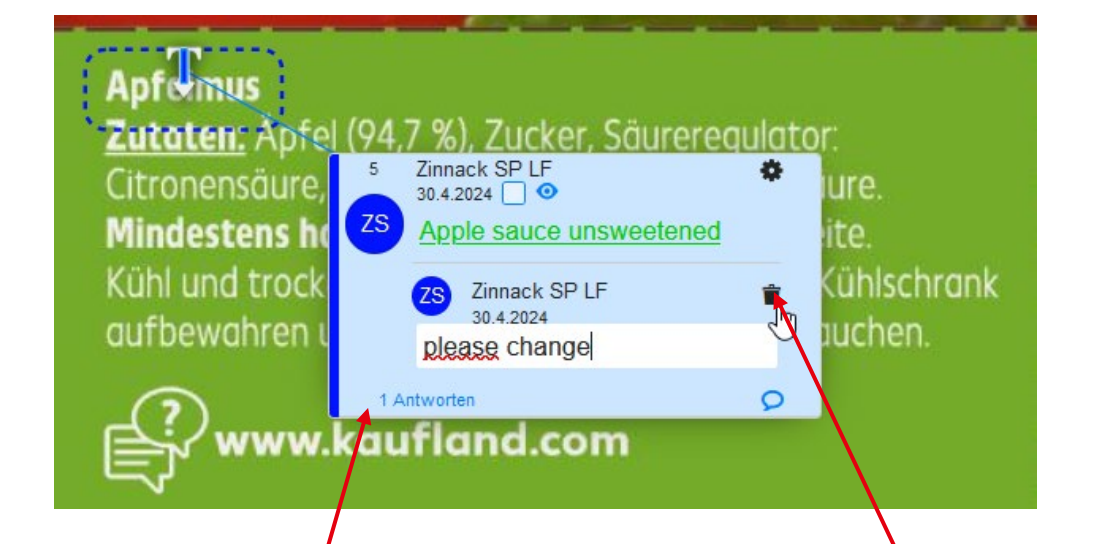

Set a sub comment by clicking on the speech bubble icon Delete your sub comment by clicking on the trash can icon

### **Editing of annotations**

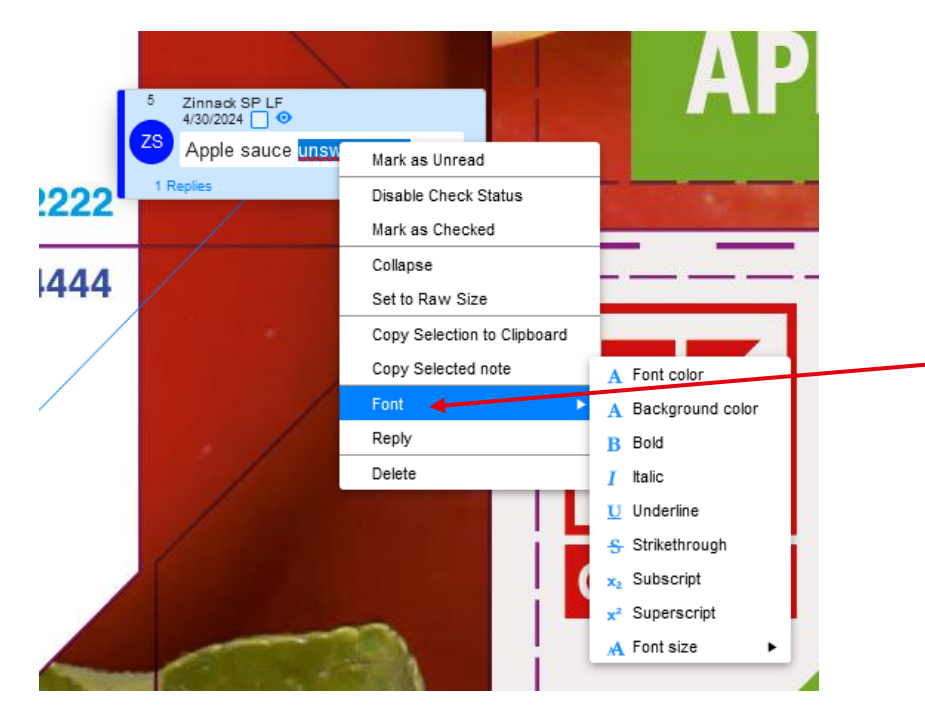

Only possible for annotations. Mark the words, right click and via Font you can set the word bold or striketrough etc.

### Copy and multi select of annotations

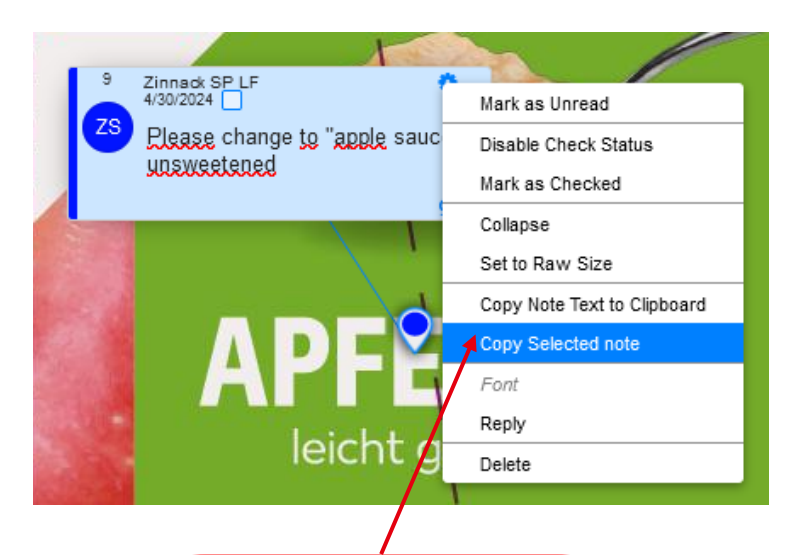

Copy the whole note by clicking on the cog icon, choose "copy selected note"

Paste note **Right click** anywhere on the layout and click "paste note"

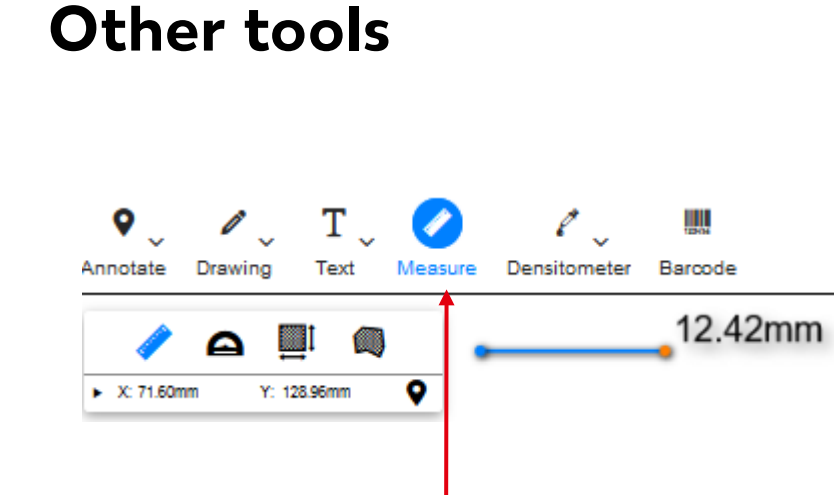

Measure tool – digital ruler, use to measure font and label sizes; set a starting and an end point to measure

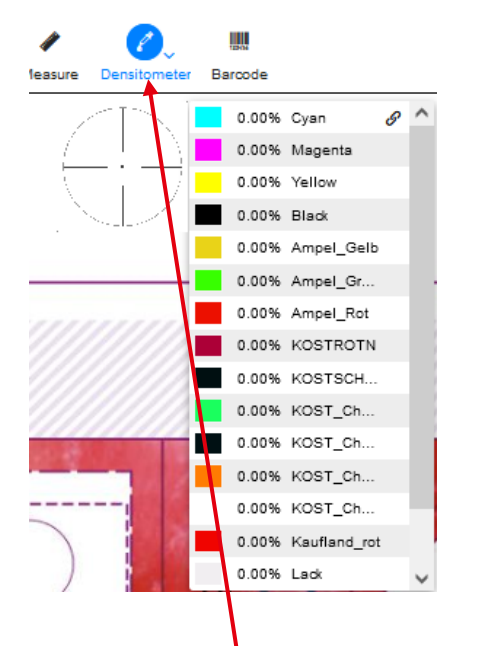

Check of the composition of colours at a specific spot

Extract the numbers of the barcode

e "

Densitometer Barcod

### **Revision Function**

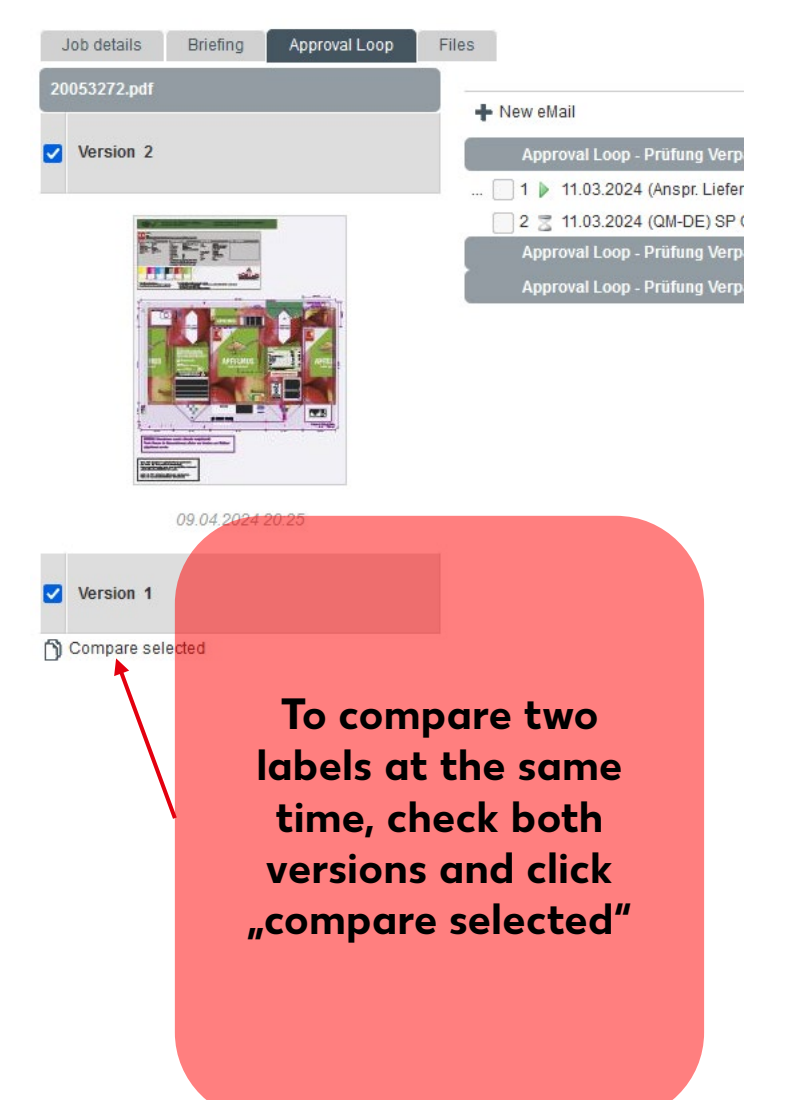

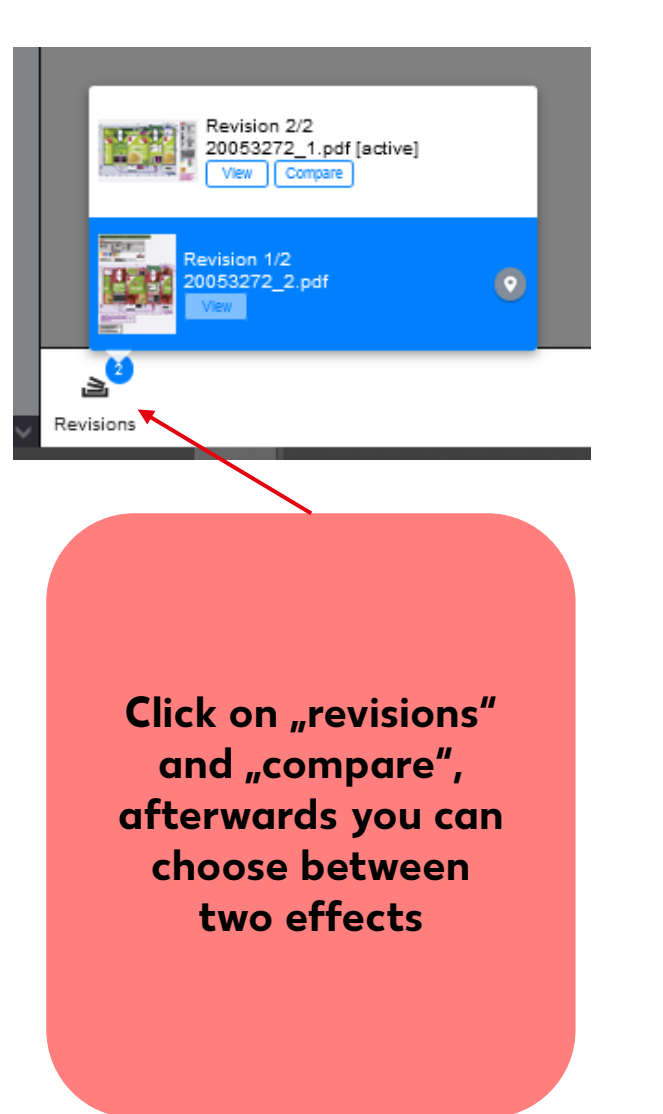

Q +<u>\*</u>+ ٥D ♠ Side by Side Back Overlay Analyze Align side by side to see both layouts next to each other analyze to place two layouts on each other with a blinking effect of the changes

### **Rotate Function & Settings**

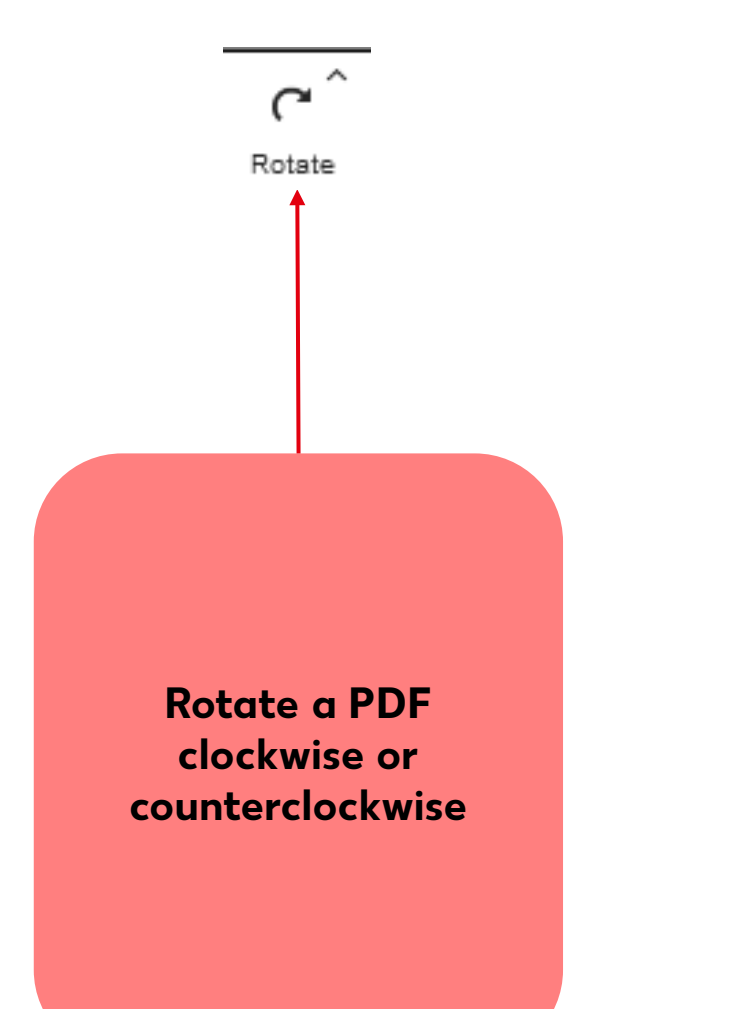

| General                                                   | Monitor Profile     |             |   |                     |
|-----------------------------------------------------------|---------------------|-------------|---|---------------------|
| Encoding                                                  | UTF-8               | ~           |   |                     |
| Units                                                     | Millimeter (mm)     | <b>_</b>    |   |                     |
| Start Zoom                                                | Fit to Window       | <b>_</b>    |   |                     |
| Use Pixels for<br>Images                                  |                     |             |   |                     |
| JPEG Quality                                              | Lossless (100%)     | ⊸ ←         |   |                     |
| Screen Resolution                                         | 96                  | 0           |   |                     |
| Viewer background color                                   |                     | _           |   |                     |
| Retina                                                    |                     |             |   |                     |
| Moire Reduction                                           |                     |             |   |                     |
| Create Note as<br>Checkable                               |                     | _           |   |                     |
| Sticky Annotation<br>Tools                                |                     | _           |   |                     |
| Connection<br>Notification                                |                     |             |   | Set the JPEG        |
| Use Enter to<br>submit text, Shift-<br>Enter for new line |                     |             |   | Quality to Lossless |
| Shortcuts manager                                         |                     |             |   |                     |
|                                                           | َت c                |             |   |                     |
|                                                           | View Options Rotate | Preferences | _ |                     |